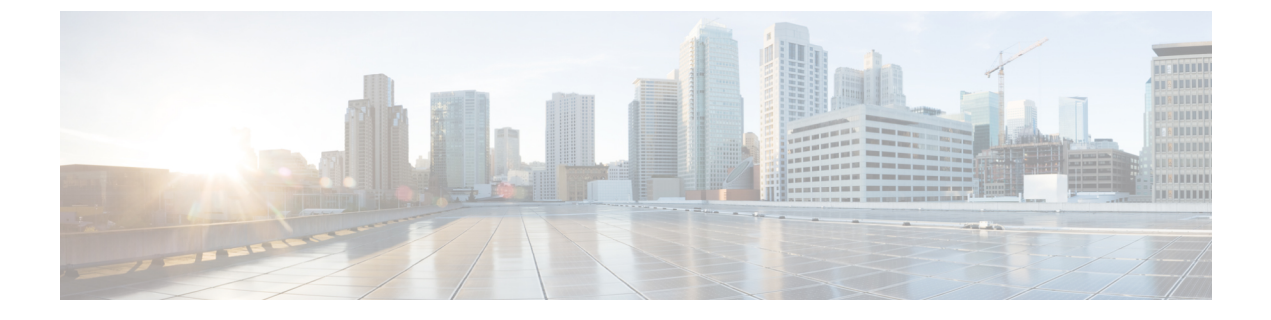

## Windows パッチの適用

• Windows パッチ更新の適用 (1 ページ)

## Windows パッチ更新の適用

Windows Service Pack 更新を Hyper-V Server で一度に完了して、HyperFlex クラスタが停止しな いようにする必要があります。同時に複数の HYPER-V ホストを起動すると、関連するコント ローラ VM がオフラインになり、5 個以上のノードを持つ HyperFlex クラスタは、2 個のコン トローラのみ同時にオフラインになることを許容できます。

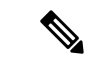

(注) 3または4つのノードで構成されたクラスタは、一度に1個のノードのみがダウンすることを許容できます。

クラスタ ヘルス チェックを含む Windows Service Pack を更新するためには、次の手順を実行 します。

- ステップ1 コントローラ VM にログインし、クラスタが正常な状態であることを確認します。復元力の状態とノー ド障害許容数の行を確認します。ノード障害の数が HX クラスタで許容されるか確認します。
- ステップ2 hxcli cluster info コマンドを実行します。

## Sample Output:

```
Cluster Name : SUP61-SMB

Cluster UUID : 3789536550516014784:5974749742096294602

Cluster State : ONLINE

Cluster Access Policy : Lenient

Space Status : NORMAL

Raw Capacity : 92.4 TB

Total Capacity : 30.8 TB

Used Capacity : 269.8 GB

Free Capacity : 30.5 TB

Compression Savings : 82.61%

Deduplication Savings : 0.00%

Total Savings : 82.61%

# of Nodes Configured : 4

# of Nodes Online : 4

Data IP Address : SUP61-CIP.hx.local
```

```
Resiliency Health : HEALTHY
Policy Compliance : COMPLIANT
Data Replication Factor : 2 Copies
# of node failures tolerable : 1
# of persistent device failures tolerable : 2
# of cache device failures tolerable : 2
Zone Type : Unknown
All Flash : No
```

- ステップ3 更新する HYPER-V ホストを選択します。
- **ステップ4** HyperFlex Admin サービス アカウントで **HX Connect** にログインします。
- ステップ5 [システム情報]>[ノード]に移動します。
- ステップ6 更新する HYPER-V ホストをクリックします。ホスト エントリは、水色で強調表示されています。
- ステップ7 [ノード] タブで、[HX メンテナンス モードを開始する] をクリックします。

```
×
```

**ステップ8** HX メンテナンス モード画面に、メンテナンス モード操作のアラートが表示されます。

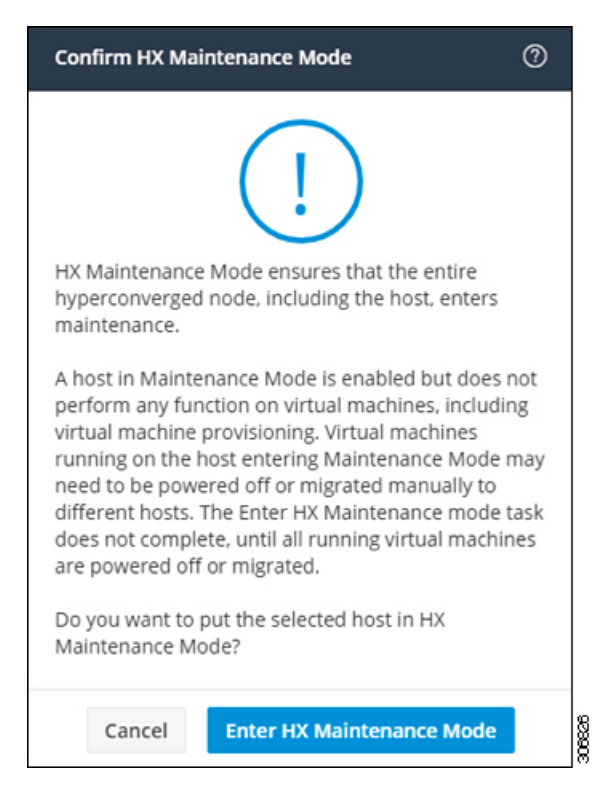

- ステップ9 Failover Cluster Manager では、[ロール] 画面でコントローラ VM (StCtlVM) を除く、選択した HYPER-V ホストからすべての VM が移行されていることを確認します。コントローラ VM を再割り当てすること はできません。
- ステップ10 選択した HYPER-V ホストの Window Update を実行します。
- ステップ11 再起動して HX Connect でソフトウェア更新が完了した後、[システム情報]>[ノード] で、更新された HYPER-V ホストを選択し、[HX メンテナンス モードの終了] をクリックします。

- **ステップ12** コントローラ VM にログインし、hxcli cluster info check コマンドを使用して、クラスタが正常な状態で あり、手順1のノード障害と同じ数を許容できることを確認します。
  - (注) この操作は、クラスタが正常な状態に戻るのに数分かかります。
- **ステップ13** クラスタが正常な状態になり 手順 *1* のノード障害数と同じ数を許容できたら、HYPER-V のすべてのホ ストが更新されるまで 手順 *2 - 12* を繰り返します。

I

翻訳について

このドキュメントは、米国シスコ発行ドキュメントの参考和訳です。リンク情報につきましては 、日本語版掲載時点で、英語版にアップデートがあり、リンク先のページが移動/変更されている 場合がありますことをご了承ください。あくまでも参考和訳となりますので、正式な内容につい ては米国サイトのドキュメントを参照ください。